## EXTRAER CALCULOS DE GOOGLE MAPS DE ORBITEC/JERZUGPS/SATELITALPERU

 Ingresamos a la dirección https://console.cloud.google.com/home/dashboard?project=vyrtrack&hl=es&organizationId=0& supportedpurview=project

| <ul> <li>O O O econole.cloud.google.com/home/dashboard?projec</li> <li>Aplicationes O Coentes de factures M1 APLy services = APL</li> </ul> | t=vyrtrack&hl=es&organization(d=D&aupportedpuniew | =project |                                                                                                    | ) 近 ☆ 🌲 😲   |
|----------------------------------------------------------------------------------------------------|---------------------------------------------------|----------|----------------------------------------------------------------------------------------------------|-------------|
| Google Cloud Platform Soverander +                                                                                                    |                                                   |          |                                                                                                    | 5 0 A E (   |
| PANEL ACTIVIDAD RECOMENDACIONES Acompáñanos desde el 12 al 14 de octubre en Google Cloud Nied                                               | . Registrate <u>aquí(?)</u> . IGNORAR             |          |                                                                                                    | PERSONALIZA |
| Información del proyecto     Nombre del proyecto     vyrtiack     Dide proyecto     vyrtiack                                                | MFE API<br>Solicitudes (solicitudes/s)            | 1.02%    | Estado de Google Cloud Platform Todos los servicios funcionan con normalidad     ir al panel de estado de Cloud | 1           |
| nyreanna<br>Número del proyecto<br>852291429831                                                                                             |                                                   | 0.020%   | = Easturación                                                                                                   |             |

• Nos dirigimos a Facturación

| 4 |      |                  |            |                          |
|---|------|------------------|------------|--------------------------|
|   | ≡    | Google Cloud F   | Platform   | 🗣 vyrtrack 🔫             |
|   | A    | Página principal | >          | NDACIONES                |
|   | 0    | Recientes        | >          | 4 de octubre en Google C |
| r | -    | Facturación      |            | 4 de octubre en Google o |
| l | API  | API y servicios  | >          |                          |
|   | PROD | uctos 🔨          |            |                          |
|   |      | Marketplace      | •          |                          |
|   |      | Facturación      | Ŧ          |                          |
|   | API  | API y servicios  | <b>#</b> > | есто                     |
|   | ÷    | Asistencia       | >          |                          |

• Administrar cuentas de Facturación, una vez ingresemos a esa sección ingresaremos a las cuentas de acuerdo al orden que desee empezar teniendo en cuenta a los clientes que se le extrae los cálculos de GOOGLE MAPS API (JERZUGPS/ORBITEC/SATELITALPERU)

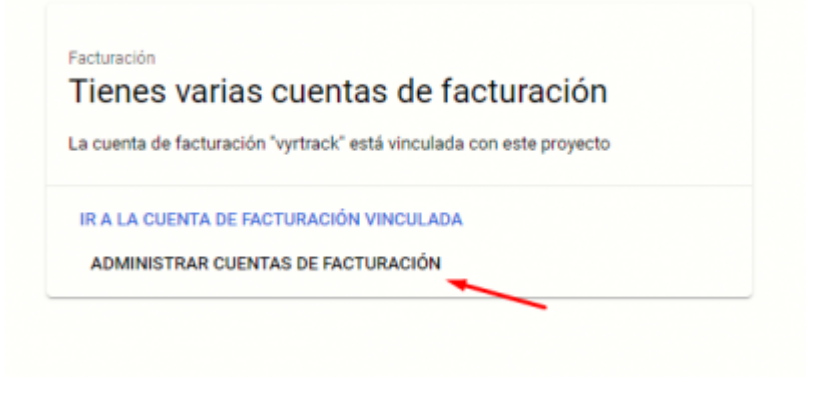

| 는 Fil | itro Estado : Activa 😢 Ingresar el | nombre o el va |
|-------|------------------------------------|----------------|
|       | Nombre de cuenta de facturación    | ID de cuenta   |
|       | c.jerzu01                          | 0197B9-94      |
|       | c.jerzu02                          | 016C47-B4      |
|       | c.jerzu03                          | 01B656-E94     |
|       | c.orbitec01                        | 01A214-0F/     |
|       | c.orbitec02                        | 01D12C-10      |
|       | c.orbitec03                        | 01A037-BD      |
|       | c.orbitec04                        | 014B7F-88      |
|       | c.satelitalperu01                  | 014551-F8(     |
|       | vyrtrack                           | 010B8D-EC      |

• Después de seleccionarlo nos aseguramos que sea el proyecto del cliente seleccionado y nos dirigimos a "Tabla de Costos"

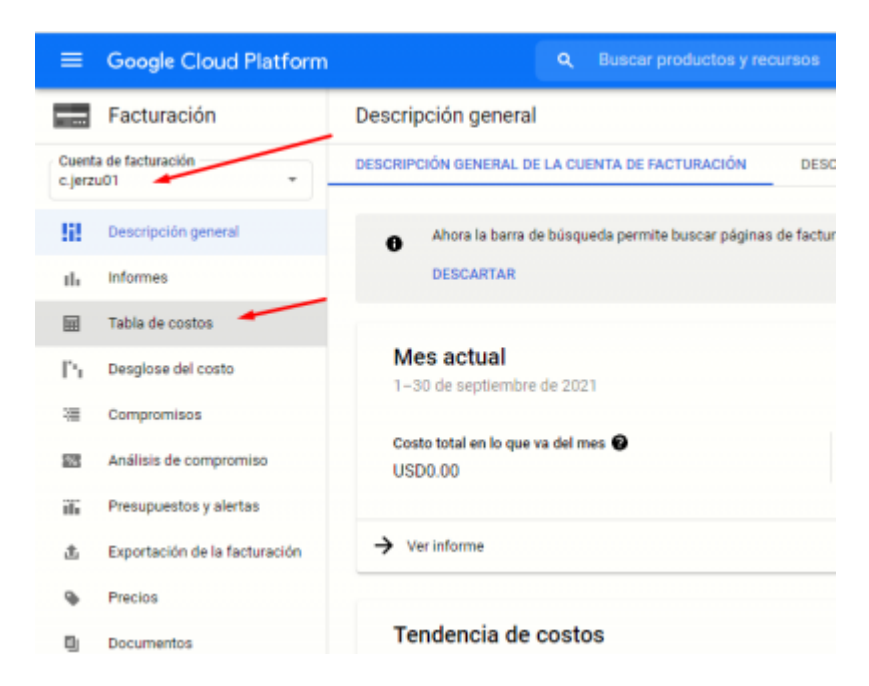

• Esta tarea debe realizarlo el primer dia del mes, de esta manera el mes que te trae por defecto

## será el anterior

| Consulta<br>configura<br>la factura<br>Mes de<br>agosto | y descarga los detalles de costos de un mes de fact<br>ar exportaciones de datos recurrentes a BigQuery en l<br>ación.<br>facturación<br>de 2021 - Factura 3965829502 | uración específico. Pu<br>la página de exportaci | edes<br>ón de                      |                               |                                                |       |       |       | • |
|---------------------------------------------------------|----------------------------------------------------------------------------------------------------|--------------------------------------------------|------------------------------------|-------------------------------|------------------------------------------------|-------|-------|-------|---|
| Núme<br>Fecha                                           | ero de factura: 3965829502<br>a de la factura: 2021-08-31                                                                                                    | Importe<br>Moneda                                | total a pagar: \$0.00<br>: USD     | ID de factura<br>ID de cuenta | ción: 0921-8793-1620<br>de facturación: 019789 | -9421 | 1E-E0 | 39D5  | i |
| c.jerzu                                                 | 01, 1/8/21-31/8/21                                                                                                    |                                                  |                                    |                               |                                                |       |       |       |   |
| Ŧ                                                       | Itro Ingresar el nombre o el valor de la propiedad                                                                                                    |                                                  |                                    |                               | 0 H                                            | ŧ     | 0     |       |   |
|                                                         | Nombre del proyecto - Descripción del servicio - Descr                                                                                                    | ipción del SKU                                   | Nombre de la cuenta de facturación | ID de cuenta de facturación   | Nombre del proyecto                            |       | Costo | o (S) | ¥ |
|                                                         | ▶ cjerzu01-vyr                                                                                                    |                                                  | c.jerzu01                          | 019789-94211E-(039D5          | cjerzu01-vyr                                   |       | 0.00  |       |   |

- Tener en cuenta los siguientes valores a extraer 6 de 10
  - Descripción del servicio
  - Descripción del SKU
  - tipo de crédito
  - Cantidad de uso
  - Unidad de uso
  - Costo sin redondear
- Y descargamos el archivo CSV

| c.jerzu01, 1/8/21-31/8/21                                            |                 |                          |                     |                 |               |                          |                    |
|----------------------------------------------------------------------|-----------------|--------------------------|---------------------|-----------------|---------------|--------------------------|--------------------|
| Tribo Ingreser el nombre o el valor de la propiedad                  |                 |                          |                     |                 |               |                          | ± e                |
| Nombre del proyecto - Descripción del servicio - Descripción del SKU | ID del proyecto | Descripción del servicio | Descripción del SKU | Cantidad de uso | Unidad de uso | G a 6 of 20 selected     |                    |
| <ul> <li>cjerzu01-vyr</li> </ul>                                     | cjerzu01-vyr    |                          |                     |                 |               | 0. Nombre de la ce       | enta de facturació |
|                                                                      |                 |                          |                     |                 |               | D ID de cuerts de f      | fecturación        |
|                                                                      |                 |                          |                     |                 |               | Nombre del proy          | ecto               |
|                                                                      |                 |                          |                     |                 |               | ID del proyecto          |                    |
|                                                                      |                 |                          |                     |                 |               | Número de proye          | ecto               |
|                                                                      |                 |                          |                     |                 |               | Descripción del s        | servicio           |
|                                                                      |                 |                          |                     |                 |               | D de servicio            |                    |
|                                                                      |                 |                          |                     |                 |               | Descripción del S        | SKOJ               |
|                                                                      |                 |                          |                     |                 |               | CAN                      | ELAR ACEPT         |
| 1                                                                    |                 |                          |                     |                 |               | × 1                      |                    |
| :.jerzu01, 1/8/21-31/8/21                                            |                 |                          |                     |                 |               |                          |                    |
| Titro ingresar el nombre o el valor de la propiedad                  |                 |                          |                     |                 |               | 9 <b>=</b> 3             | ± • #              |
| combre del proyecto - Descripción del servicio - Descripción del SRU | ID del proyecto | Descripción del servicio | Descripción del SKU | Cantidad de uso | Unidad de uso | Costo sin redondear (\$) | Ceste (5)          |
| k ciera (U.o.                                                        | cierter 11 ann  |                          |                     |                 |               | 0.000000                 | 0.00               |

• Guardamos el archivo en la siguiente dirección en el DRIV: \Mi unidad\Tips Lenguajes de Programacion\PHP\lectura\_local\maps\_csv

| ps L | .enguajes de Programacion > PHP > lectura_loca | l → maps_csv          |     |
|------|------------------------------------------------|-----------------------|-----|
| ^    | Nombre                                         | Fecha de modificación | Tip |
|      | account_activities_201909 (1).csv              | 10/10/2019 22:49      | Arc |
|      | account_activities_201909.csv                  | 10/10/2019 22:49      | Arc |
|      | account activities 201010 (1) cov              | 04/11/2010 0.51       | Arc |

Last update: 2021/11/08 wiki:extraer\_calculo\_googlemaps https://wiki.vyrglobalservices.com/doku.php?id=wiki:extraer\_calculo\_googlemaps

• Retrocedemos de carpeta quedando en Mi unidad\Tips Lenguajes de Programacion\PHP\lectura\_local y damos clic derecho, abrir terminal

| > | Mi unidad > Tips Lengua | jes de | Programacion $\Rightarrow$ | PHP →   | lectura_loca     |    | ~      | ē    |
|---|-------------------------|--------|----------------------------|---------|------------------|----|--------|------|
| ^ | Nombre                  |        |                            | Fecha o | le modificació   | ón | Тіро   |      |
|   | 📇 maps_csv              |        |                            | 09/10/2 | 2019 19:41       |    | Carpet | a de |
|   | maps_calc_from_         | csv.pl | hp                         | 09/03/2 | 021 11:53        |    | Archiv | o PH |
|   |                         |        |                            |         |                  | _  |        |      |
|   |                         |        | Ver                        |         | >                |    |        |      |
|   |                         |        | Ordenar por                |         | >                |    |        |      |
|   |                         |        | Agrupar por                |         | >                |    |        |      |
|   |                         |        | Actualizar                 |         |                  |    |        |      |
|   |                         |        | Personalizar esta o        | arpeta  |                  |    |        |      |
|   | <ul> <li></li> </ul>    |        | Pegar                      |         |                  |    |        |      |
|   |                         |        | Pegar acceso dire          | cto     |                  |    |        |      |
|   |                         |        | Deshacer Eliminar          |         | Ctrl+Z           |    |        |      |
|   |                         | E      | Terminal                   |         |                  |    |        |      |
|   |                         |        | CACULUS                    |         | 그는 것이 아파 모양이 지않는 |    |        |      |

- Escribimos, php maps\_calc\_from\_csv.php [AÑO Y MES JUNTO] [NOMBRE DEL CLIENTE] quedando como en la imagen
  - $\circ\,$  En la parte inferior señalada nos botará la info que llenaremos en el Excel, MAPS y PLACES
  - Nombre de los clientes a sacar,
    - orbitec
    - jerzu
    - satelitalperu

| 6:\Mi unidad\Tips Lenguajes de Programacion\PHP\lectura_local<br>\ php maps_calc_from_csv.php 202108 jerzu |  |
|----------------------------------------------------------------------------------------------------|--|
| echa 1_8_21                                                                                                |  |
| Cuenta, jerzu                                                                                              |  |
| Annay 🖬 🔪 📕 🔻 🕴 lectura 🔪 ocal                                                                             |  |
| Archivo Inicio Compartir Vista<br>[0] = c.jerzu01, 1 8 21-31 8 21.csv                                      |  |
| [1] => c.jerzu02, 1 8 21-31 8 21.csv                                                                       |  |
| [2] => c.jerzu03, 1 8 21-31 8 21.csv                                                                       |  |
|                                                                                                    |  |
| GESTION CHENTES X Nombre                                                                                   |  |
| laps: 47959 & R.GLOBAL SERVICES S.A.C 🖈 💦 maps_csv                                                         |  |
| WRTRACK # maps_calc_from_csv.php                                                                           |  |

|     |        | -        |              |           |               | AGOSTO |       |            |           |              |           |               |
|-----|--------|----------|--------------|-----------|---------------|--------|-------|------------|-----------|--------------|-----------|---------------|
|     | REAL   |          |              |           |               |        |       | MAQUILLAJE |           |              |           |               |
|     | Item   | Recumtos | Costo Google | Costo VYR |               |        |       | Item       | Recuentos | Costo Google | Costo VYR |               |
| 528 | Maps   | 65915    | 1518,95      | 659,15    |               |        | -1528 | Maps       | 69452     | 1600,45      | 694,52    |               |
| 606 | Places | 4401     | 17,6         | 8,8       |               |        | 1606  | Places     | 39514     | 158,06       | 79,03     |               |
|     |        |          | 1536,55      | 667,95    | Total (Soles) |        |       |            |           | 1758,51      | 773,55    | Total (Soles) |
|     |        |          |              |           |               |        |       |            |           |              |           |               |

- Mismo procedimiento para los tres clientes, a continuación, los enlaces a los Excel de cada cliente
- ORBITEC
- https://docs.google.com/spreadsheets/d/1nHZZ18rRlkDVmepoHr8iiTcr-swgXyEmFmDtABFlpqk/e dit#gid=674662469
- JERZUGPS
- https://docs.google.com/spreadsheets/d/1Bt4Z9h0eop6sE-GSIjcGgFi30quAOYBKMI6Zx45v19Q/e dit#gid=923467547
- SATELITALPERU
- https://docs.google.com/spreadsheets/d/1-yo6j7fMOEQYG9rb1V\_yCtwkWP93q5xCwdb9dgWHeU 0/edit#gid=923467547

From: https://wiki.vyrglobalservices.com/ - Wiki V & R GLOBAL SERVICES S.A.C

Permanent link: https://wiki.vyrglobalservices.com/doku.php?id=wiki:extraer\_calculo\_googlemaps

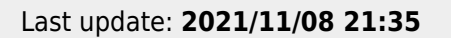

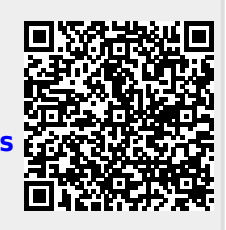